## BÀI 4. QUẢN LÝ GÓI, X-WINDOWS VÀ BÀI TẬP TỔNG HỢP

# <mark>lưu ý</mark>: Thực hiện trên file Image của hệ điều - hành <mark>ubunetu</mark> 16.04 Và <mark>Centos 7</mark> đã cài từ các buồi thực hành trước tại thư Mục đã tạo tại ô <mark>Sinhvien</mark>

# PHẦN 1: MỞ FILE IMAGE CỦA HỆ ĐIỀU HÀNH CENTOS 7 VÀ UBUNTU 16.04

#### Sước 1: Khởi động phần mềm máy ảo VMware

- Sau khi khởi động VMware như hình sau

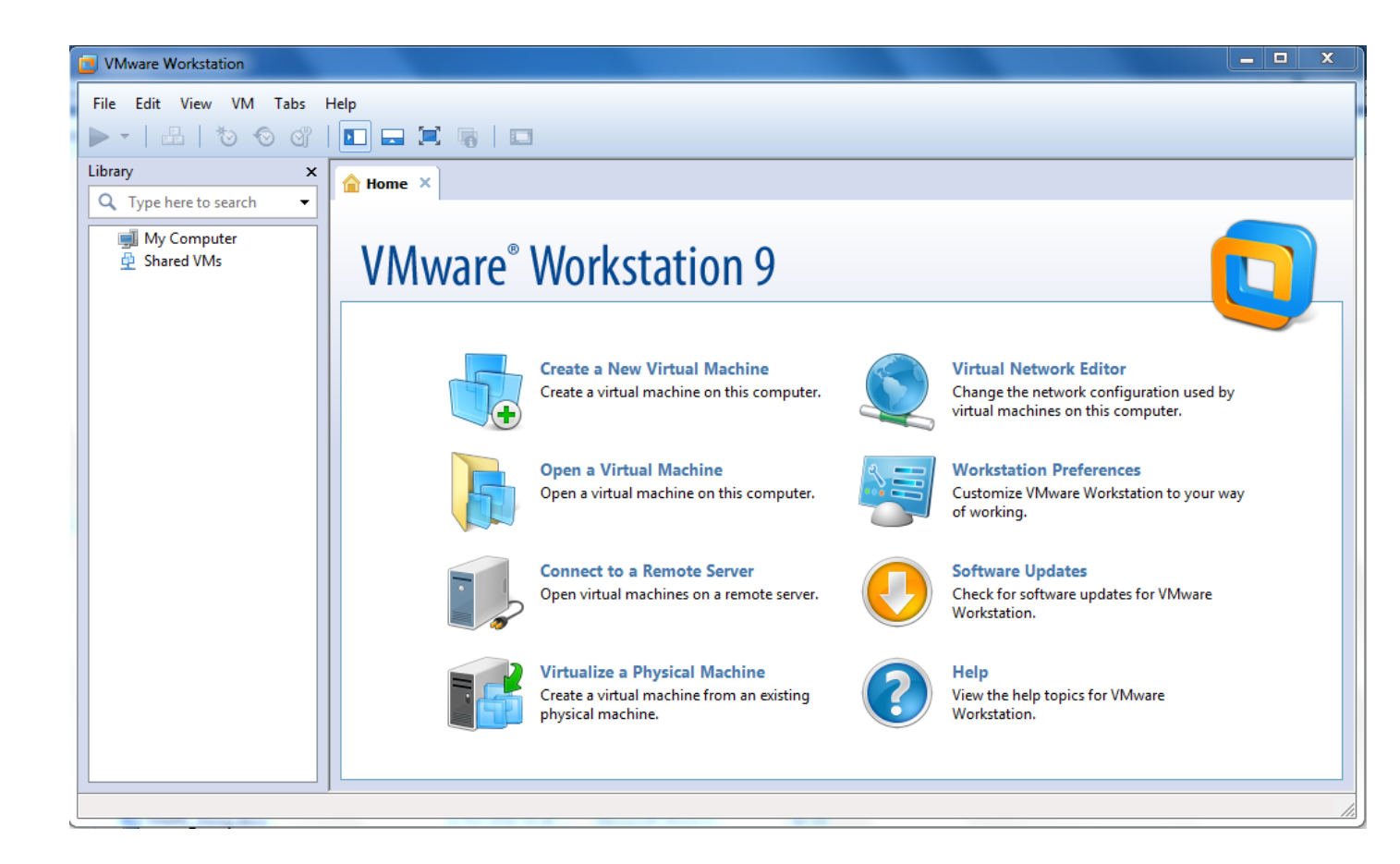

#### \* Bước 2: Mở file image của hệ điều hành CentOS 7 và Ubuntu 16.04 đã cài

Trên màn hình chính VMware chọn File ->Open... Chọn đến file VMX của CentOS 7

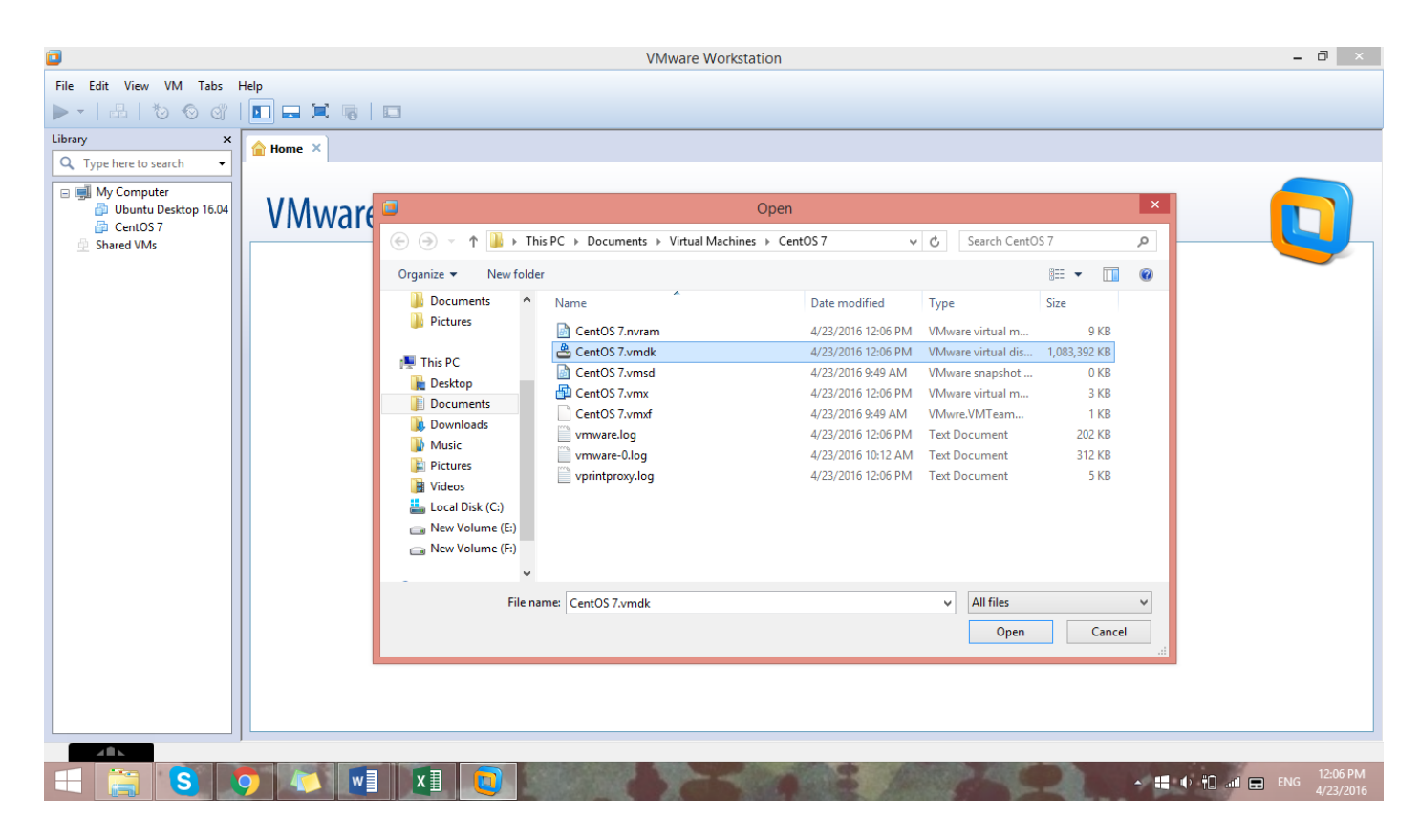

Tương ứng cho file VMX của Ubuntu 16.04

#### \* Bước 3: Khởi động vào máy ảo

Chuột phải vào máy ảo chọn Power -> Power On

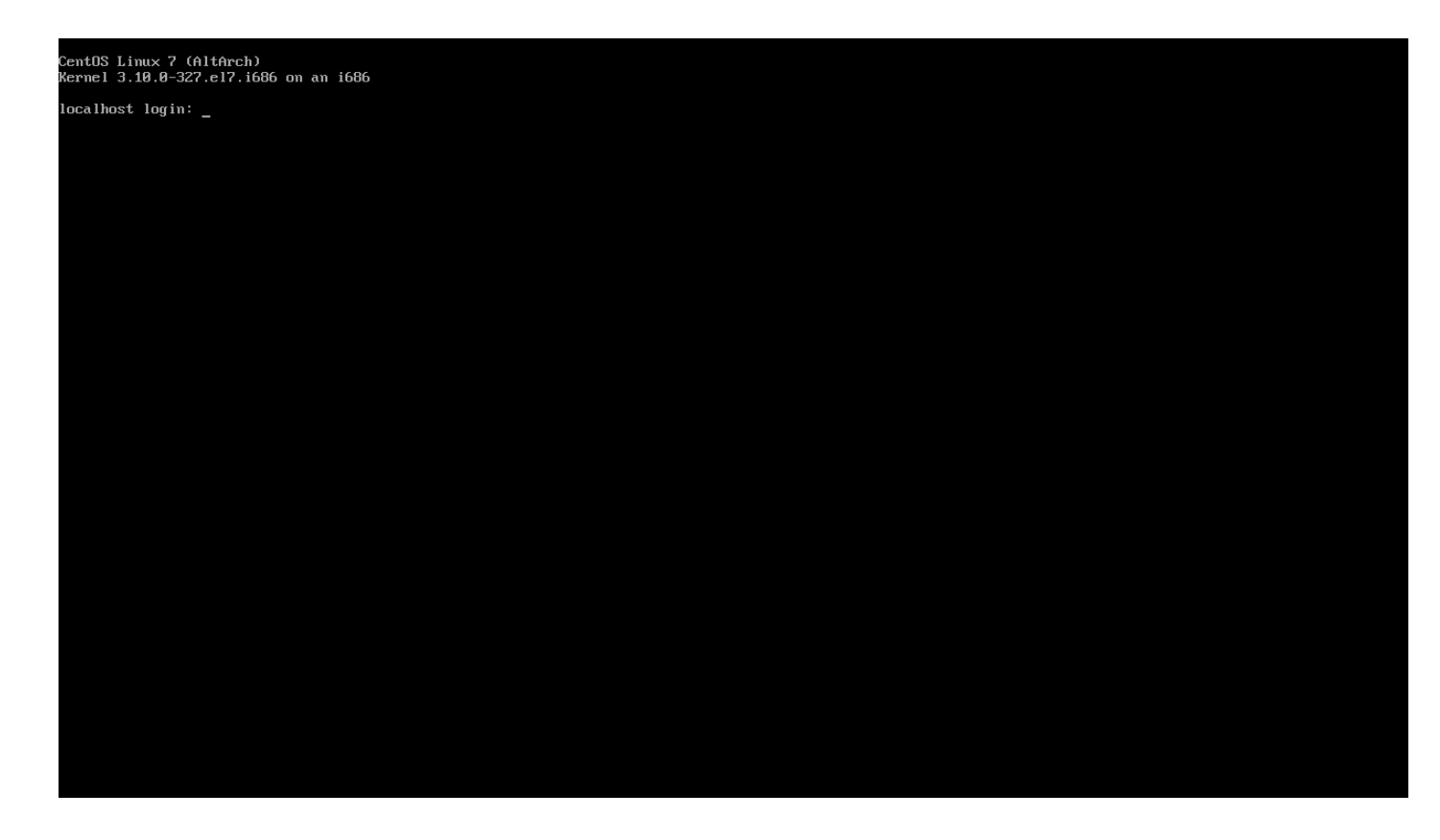

**Note:** Do bắt đầu từ CentOS v7 3.10 không còn hỗ trợ Ethernet Controller device nữa nên mặc định cài đặt trên VMware sẽ không nhận kết nối mạng.

Để Enable Ethernet Controller device thực hiện mở file .VMX thêm dòng sau vào cuối nội dụng file:

#### ethernet0.virtualDev = "e1000"

Sau đó lưu lại khởi động lại CentOS 7.

# PHẦN 2: QUẢN LÝ GÓI

# THỰC HIỆN QUẢN LÝ GÓI TRÊN UBUNTU <mark>Thực hành</mark> <mark>Bài 1:</mark> Quản lý phần mềm từ Ubuntu Software

Tại thanh Taskbar bên trái màn hình nhấn vào biểu tượng Ubuntu Software

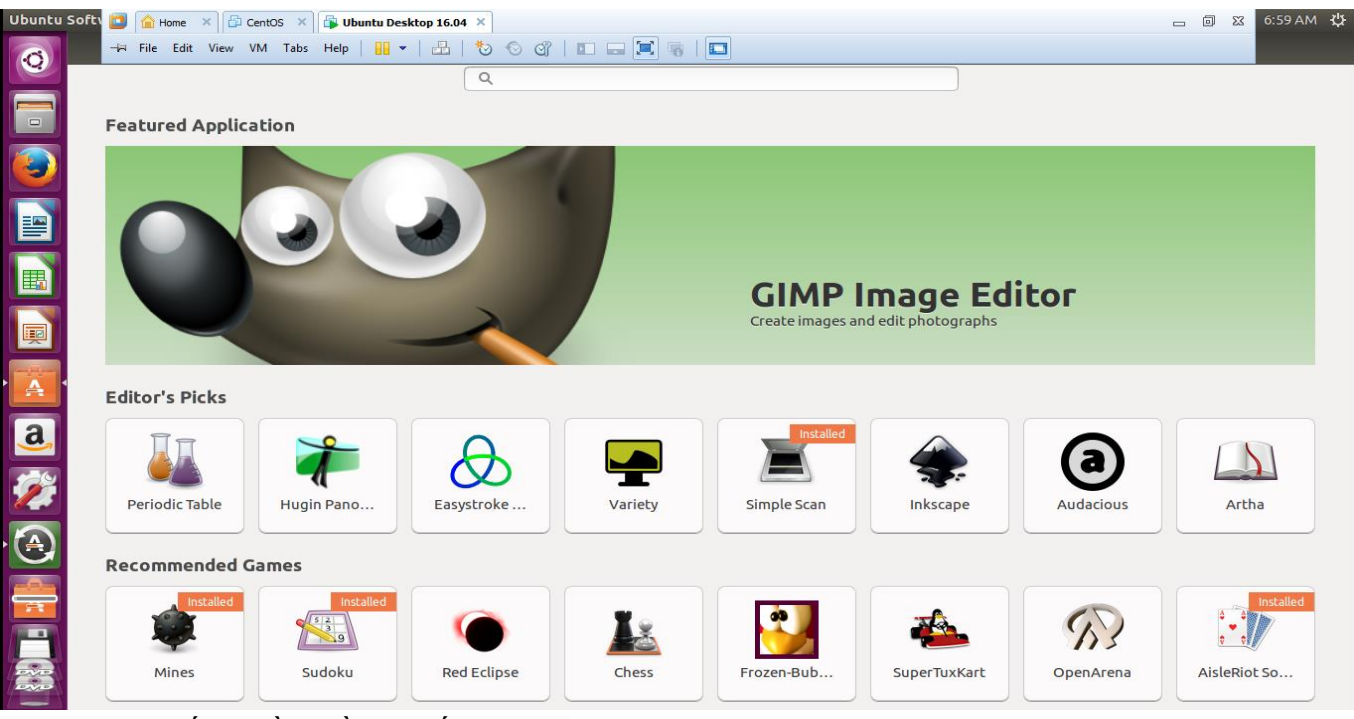

Sau đó tìm kiếm phần mềm muốn cài đặt Gõ "Chess" và cài đặt bằng cách nhấn nút install bên cạnh các phần mềm tìm thấy

| 🔓 Home 🛛 🔂    | CentOS × | 🚯 Ubuntu Deskt | top 16.04 ×  |                     |                    |                                                       |                                                        |                                                           |                         |   |         |
|---------------|----------|----------------|--------------|---------------------|--------------------|-------------------------------------------------------|--------------------------------------------------------|-----------------------------------------------------------|-------------------------|---|---------|
| Ubuntu Softwa | ге       |                |              |                     |                    |                                                       |                                                        |                                                           |                         |   |         |
| 0             |          |                |              |                     | _                  | All                                                   | Installed                                              | Updates 🚺                                                 |                         |   |         |
|               |          |                |              |                     | Q chess            |                                                       |                                                        |                                                           | ×                       | J |         |
|               |          |                |              | 3D Chess<br>★★★★★   | The                | re are three boa<br>st are the traditi                | rds, stacked veri<br>onal chess piece                  | tically; 96 pieces<br>s with just a cou                   | of which<br>ble of      |   | Install |
|               |          |                | 1111111      |                     | add                | itions; 26 possib                                     | le directions in v                                     | which to move. P                                          | rovides                 |   |         |
|               |          |                | $\bigotimes$ | DreamChess<br>★★★★★ | Dre<br>var<br>flat | amChess featur<br>ous chess board<br>. A moderately s | es 3D OpenGL gi<br>sets, ranging fr<br>trong chess eng | raphics and prov<br>om classic wood<br>ine is included: D | ides<br>en to<br>)reame |   | Install |
|               |          |                |              | Chess               | GN                 | OME Chess is a s                                      | imple chess gam                                        | ie. You can play a                                        | gainst                  |   |         |
|               |          |                |              | ****                | you<br>frie        | r computer at th<br>nd at your comp                   | iree different dil<br>uter. Computer                   | chess enthusias                                           | against a<br>ts will a  |   | Install |

Muốn xem các phần mềm đã cài đặt vào mục Installed và chọn phần mềm muốn gỡ bỏ

|   | Ubuntu Software |   |                               |                                                          |                                                            |                                                                                  |        |
|---|-----------------|---|-------------------------------|----------------------------------------------------------|------------------------------------------------------------|----------------------------------------------------------------------------------|--------|
| 0 |                 |   |                               | All                                                      | Installed                                                  | Updates 🚺                                                                        |        |
|   |                 |   | Activity Log Manager<br>★★★★★ | Zeitgeist is a se<br>events (files op<br>held with other | rvice which logs<br>ened, websites v<br>people, etc.) and  | the user's activities and<br>risited, conversations<br>d makes the relevant inf  | Remove |
|   |                 |   | AisleRiot Solitaire           | Aisleriot — also<br>game applicatio<br>type card game    | o known as sol or<br>on that features<br>s which are desig | solitaire — is a card<br>over 80 different solitaire-<br>gned to play using a mo | Remove |
|   |                 | 9 | Backups<br>★★★★★              | Déjà Dup is a sii<br>of backing up t<br>regular) and us  | mple backup too<br>he Right Way (en<br>es duplicity as th  | l. It hides the complexity<br>crypted, off-site, and<br>e backend. • Support fo  | Remove |

## Bài 2: Quản lý gói sử dụng cửa sổ dòng lệnh apt-get

Mở giao diện dòng lệnh Terminal : Chuột phải vào màn hình chọn Open Terminal

| Ubuntu     | Desktop                | t∎ •1)) 7:06 AM 🖑                                                           |
|------------|------------------------|-----------------------------------------------------------------------------|
| Q          | S S s nvdong@ubuntu: ~ |                                                                             |
|            | nvdong@ubuntu:-\$ []   |                                                                             |
|            |                        |                                                                             |
|            |                        | New <u>Folder</u><br>New <u>Document</u>                                    |
|            |                        | Open Terminal Paste Orazajiz Decktop bubbane                                |
|            |                        | <u>Grance Desktop by Name</u> <u>Keep Aligned</u> Change Desktop Background |
|            |                        |                                                                             |
| <b>a</b> , |                        |                                                                             |
| <b>%</b>   |                        |                                                                             |
|            |                        |                                                                             |
|            |                        |                                                                             |
|            |                        |                                                                             |
| DAVID      |                        |                                                                             |

 - sudo apt-get install xyz: lệnh tiến hành tải về và cài đặt gói xyz (xyz là tên gói cần cài đặt - sẽ cài thêm cả những gói liên quan nếu cần)

- *sudo apt-get remove xyz*: lệnh gỡ bỏ gói đã cài (có thể sẽ gỡ thêm cả những gói khác nếu thấy không cần đến nữa)

- *sudo apt-cache search xyz*: lệnh tìm kiếm để đưa ra danh sách những gói có từ cần tìm

# Tìm kiếm gói Skype như sau:

#### Sudo apt-cache search skype

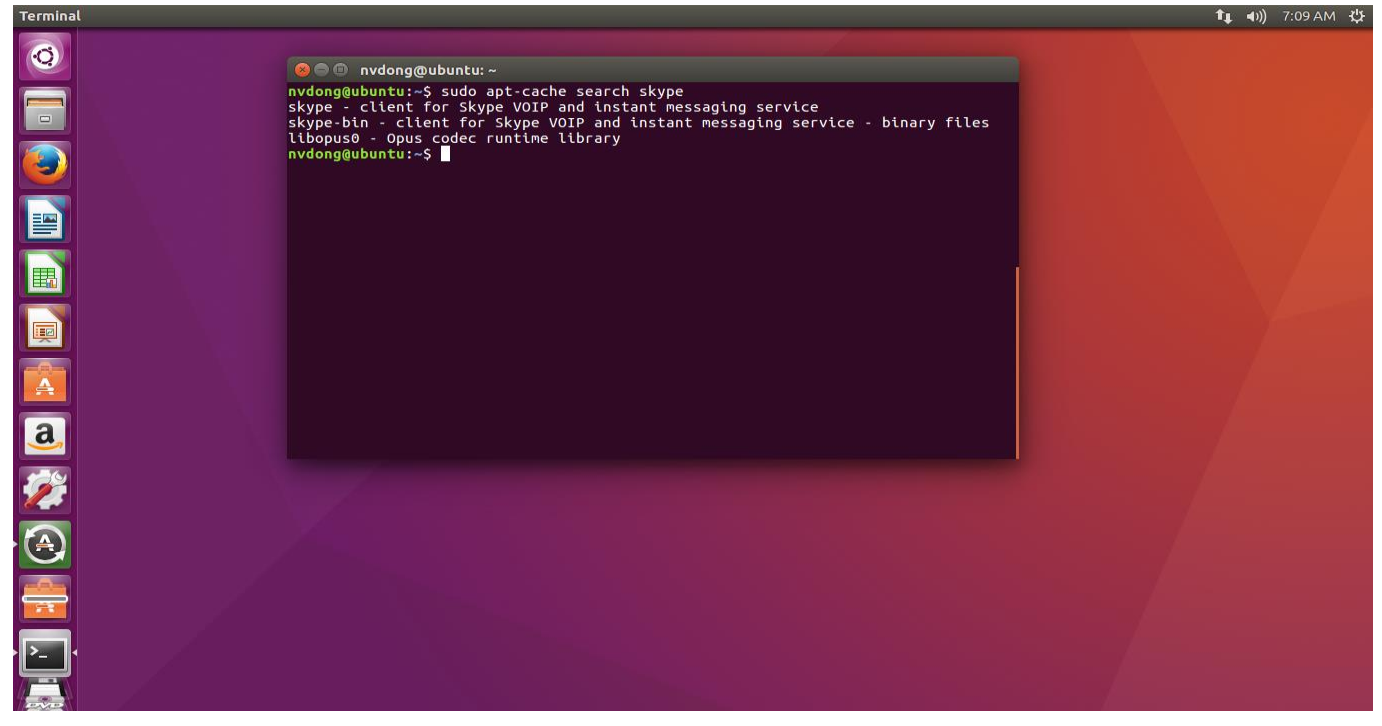

Thực hiện cài đặt ibus-unikey: Gõ lệnh sudo add-apt-repository ppa:ubuntu-vn/ppa sudo apt-get update sudo apt-get install ibus-unikey

### Bài 3: Quản lý trực tiếp gói .deb

Nếu có sẵn file DEB ở đâu đó trong máy tính thì hoàn toàn có thể cài đặt trực tiếp từ các file đó, miễn là phải đủ các file cấu thành phần mềm.

Để cài file .deb trên Ubuntu thì chỉ việc mở file đó ra như một file bình thường khi đang duyệt thư mục, chương trình quản lí file deb sẽ tự chạy. Chỉ việc click vào Install mà thôi.

Ví dụ tải file .deb của ibus-unikey về bằng cách download bằng link sau: <u>http://archive.ubuntu.com/ubuntu/pool/main/i/ibus-unikey/ibus-unikey\_0.6.1-1\_i386.deb</u> Sau đó cài đặt bằng click trực tiếp vào file

## GV Nguyễn Văn Đồng – Khoa CNTT – ĐH Thủy lợi

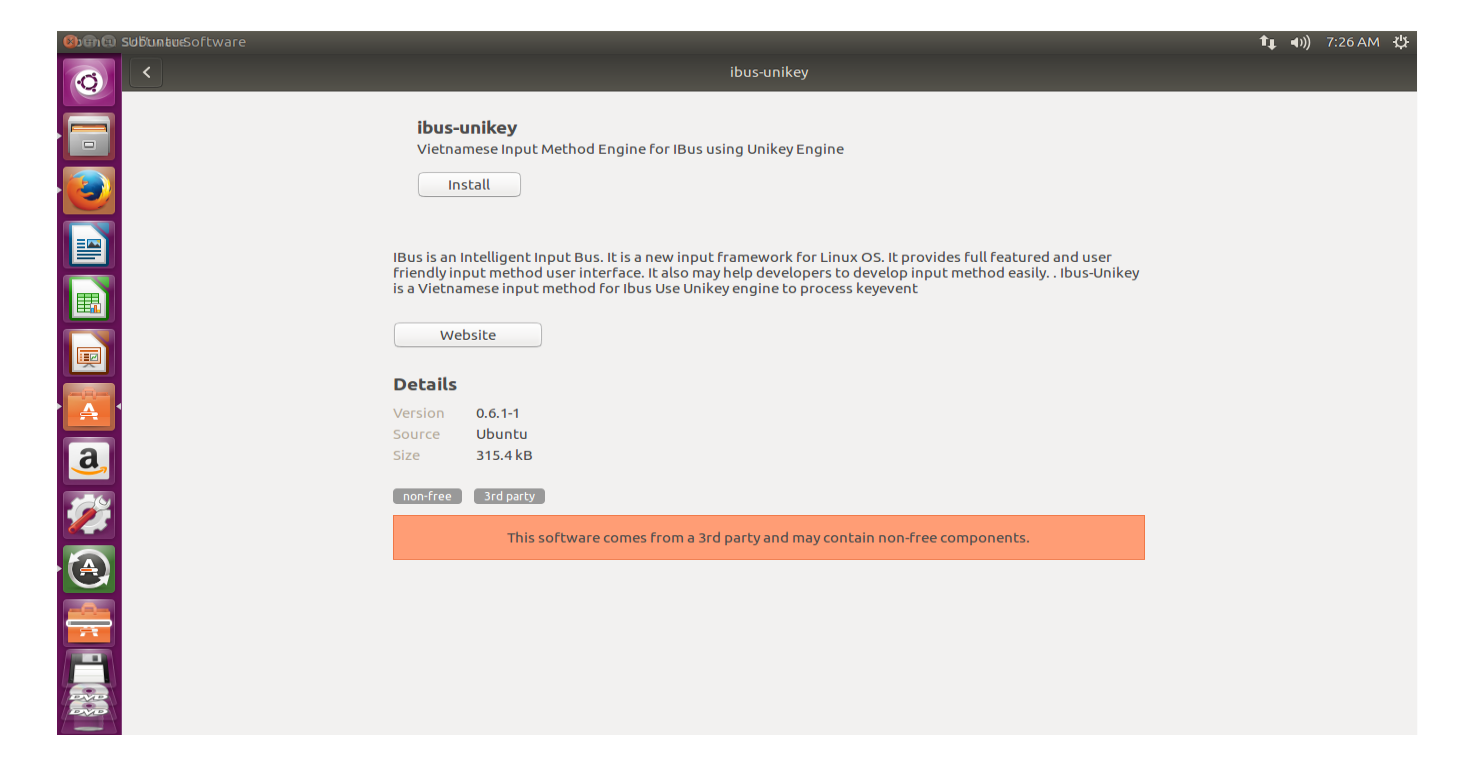

# THỰC HIỆN QUẢN LÝ GÓI TRÊN CENTOS 7

#### <mark>Thực hành</mark>

### Bài 1: Cài đặt từ gói cài đặt

Cài đặt phần mềm từ gói cài đặt là cách khá dễ dàng sử dụng các các gói cài đặt có định dạng . rpm. Cách này không cần sử dụng kết nối Internet mà cài đặt offline sử dụng DVD CentOS Everything ISO.

Trước tiên cần mount DVD CentOS Everything ISO và tới thư mục Package của DVD

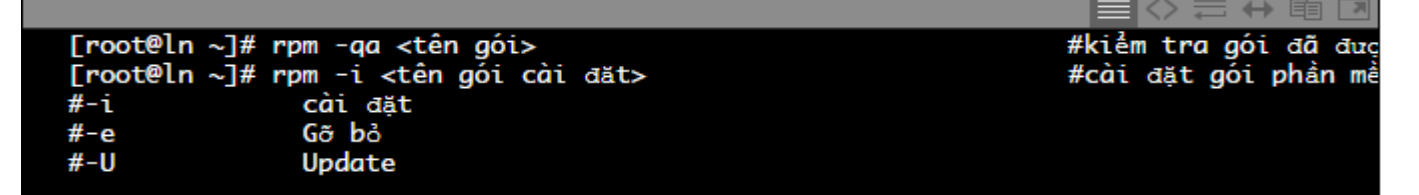

#### <mark>Bài 2:</mark> Cài đặt từ source

Các gói cài đặt từ source thường được nén lại thành định dạng tar.gz hoặc tar.bz2 và được tải từ trên mạng về. Ưu điểm của cách cài đặt này là không cần phân biệt các bản phân phối của Linux, miễn là có đủ môi trường cho phần mềm thì có thể cài đặt và sử dụng.

Trước tiên để cài đặt cần giải nén các file có định dạng tar.gz hoặc tar.bz2. Sau khi giải nén xong chuyển tới thư mục chứa source của phần mềm.

#### Bài 3: Cài đặt sử dụng YUM

YUM (Yellowdog Updater Modified) là cách cài đặt dễ dàng và tự động trong CentOS. Người dùng chỉ cần gõ lệnh và yum sẽ kết nối tới các Server cập nhật để cài đặt hay gỡ bỏ các gói dựa vào thông tin chứa trên các server này. Cách này bắt buộc cần có kết nối ra bên ngoài internet.

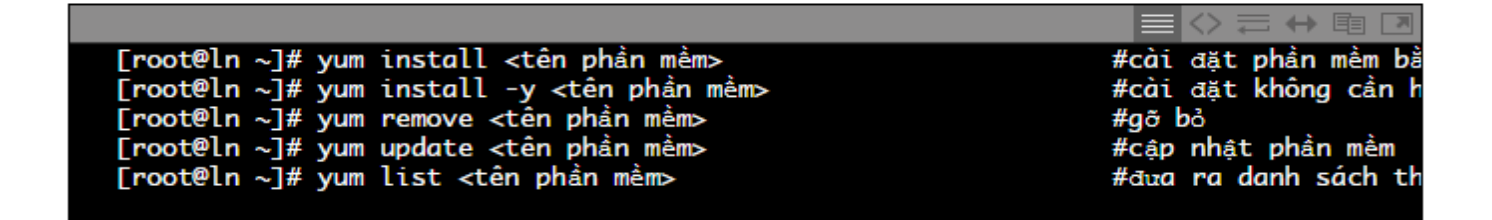

## Kiểm tra hệ thống đã có yum chưa dùng lệnh:

yum --version

## Cập nhật danh sách các gói phần mềm được hỗ trợ cài đặt bằng yum

yum check-update

#### hoặc

yum list updates

"yum check-update" và "yum list updates" là lệnh có chức năng tương tự như nhau là dùng để cập nhật thông tin và danh sách các gói phần mềm được hỗ trợ cài đặt bằng lệnh YUM. Lưu ý là dòng lệnh này không cài đặt phần mềm mà chỉ là cập nhật danh sách các phần mềm được hỗ trợ của YUM

Kiểm tra các phần mềm đã được cài đặt dùng lệnh yum list installed

**"yum search"** yum search nginx "yum search" là lệnh dùng để tìm kiếm gói phần mềm được hỗ trợ cài đặt bằng yum. Ví dụ lệnh trên là để tìm phần mềm nginx, tất cả những phần mềm có tên file hoặc thông tin có chứa ký tự nginx sẽ được liệt kê bên dưới.

# "yum install"

yum install nginx

"yum install [tên-gói-phần-mềm]" là lệnh dùng để cài đặt gói phần mềm chỉ định. Ví dụ lệnh "yum install nginx" dùng để cài đặt nginx.

**"yum update"** yum update

"yum update" là lệnh dùng để kiểm tra và cập nhật phiên bản mới nhất của gói phần mềm. Nếu sử dụng lệnh "yum update" thì nó sẽ cập nhật phiên bản mới nhất cho tất cả các gói phần mềm đã được cài đặt trên server. Còn nếu muốn chỉ kiểm tra và cập nhật phiên bản mới nhất cho nginx thì sử dụng lệnh "yum update nginx".

Nếu muốn cập nhật cho nhiều gói phần mềm khác nhau thì sử dụng lệnh sau "yum update ten-goi-phan-mem-01 ten-goi-phan-mem-02". Ví dụ muốn cập nhật nginx và php-fpm thì sử dụng lệnh sau "yum update nginx php-fpm"

#### "yum remove"

yum remove ten-goi-phan-mem

"yum remove" là lệnh dùng để gỡ bỏ và xoá gói phần mềm chỉ định. Ví dụ, để gỡ bỏ nginx ra khỏi hệ thống, sử dụng lệnh sau "yum remove nginx"

### "yum clean all"

Thông thường YUM sẽ tạo và sử dụng cache cho các lần truy vấn, để xoá hết cache của yum thì chạy lệnh sau :

```
yum clean all
```

# PHÀN 3: X – WINDOWS

## <mark>Thực hành</mark>

Cài đặt GNOME Desktop cho CentOS 7 (sử dụng yum)

• Để cài đạt giao diện GNOME Desktop cho CentOS 7 thực hiện gõ lệnh sau tại user root:

yum -y groups install "GNOME Desktop"

Sau đó đợi hệ thống download các gói cần thiết từ repo về cài đặt

 Sau khi cài đặt xong gõ lệnh sau để vào giao diện GNOME startx

[root@localhost /]# startx\_

• Kết quả sau khi chạy xong hệ thống sẽ chuyển sang giao diện GNOME như sau:

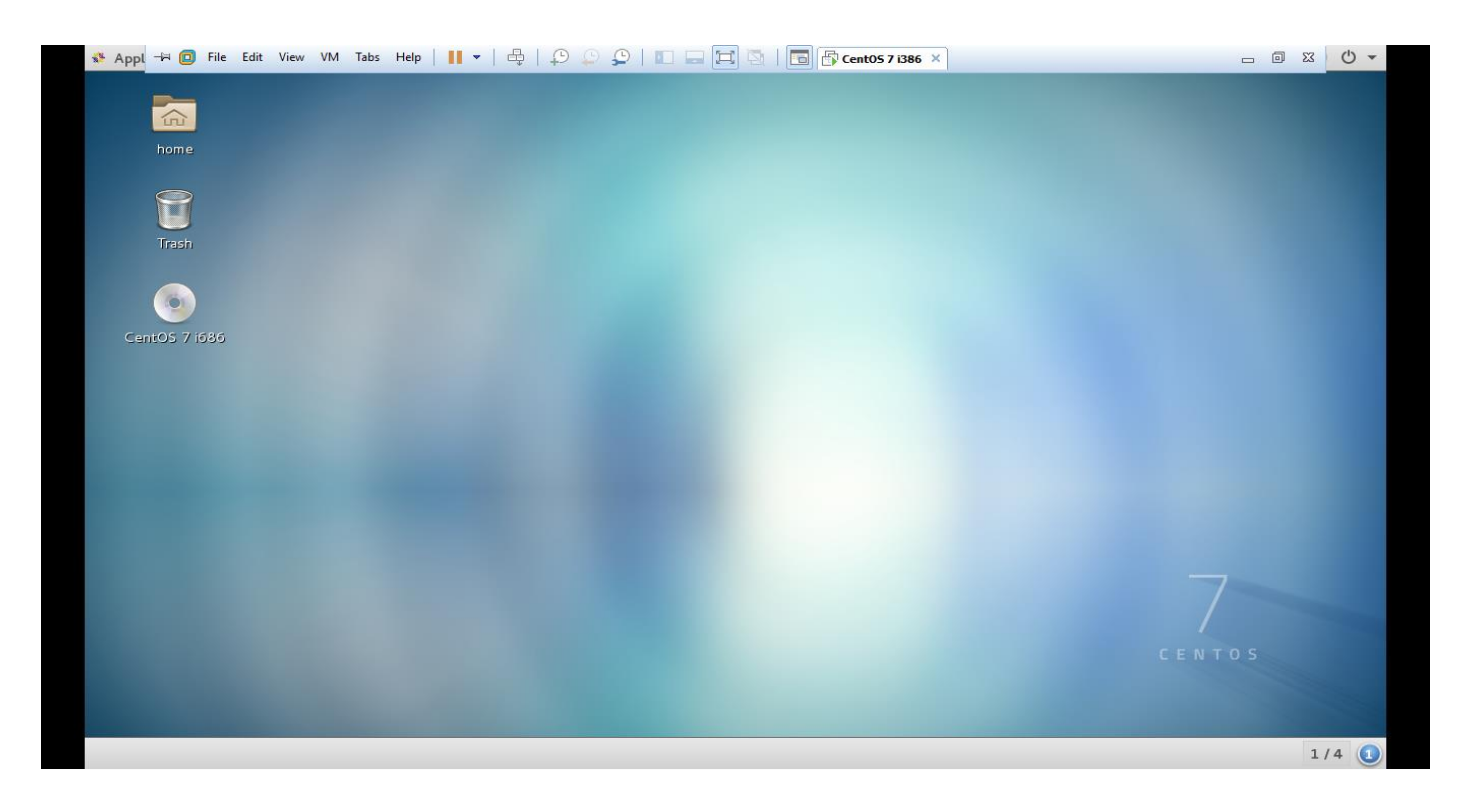

# PHẦN 4: BÀI THỰC HÀNH TỔNG HỢP NGƯỜI DÙNG, PHẦN QUYỀN, THAO TÁC HỆ THỐNG FILE. <mark>Thực hành:</mark>

Bài 1: Tạo 2 group sau:

- G1
- G2

Tạo 3 user với các thông số như sau:

| Username | Password | Age - Address  | Group    |
|----------|----------|----------------|----------|
| U1       | 123456   | 21 – Hoan Kiem | G1       |
| U2       | 123456   | 22 – Ba Dinh   | G2       |
| U3       | 123456   | 20 – Cau Giay  | G1 và G2 |

Thêm quyền vào file /etc/sudoers để các group G1 và G2 có thể thực thi các lệnh tại mọi vị trí.

**Bài 2:** Đăng nhập vào hệ thống bằng user U1, tại thư mục /home/U1 tạo 1 file information.txt chứa nội dung như sau:

## U1 – Sinh vien Khoa Cong nghe thong tin Hoc vien nam 2

Phân quyền cho các user thuộc group G1 đều có quyền rwx, các user khác chỉ có quyền đọc(r) trên thư mục /home/U1 và file information.txt.

Bài 3: Thực hiện đăng nhập vào hệ thống bằng user U3.
Sửa nội dung file /home/U1/information.txt như sau:
U1 – Sinh vien Khoa Cong nghe thong tin
Hoc vien nam 2
U3 – Sinh vien Khoa Cong nghe thong tin
Hoc vien nam 1

Bài 4: Đăng nhập hệ thống bằng user root.
Di chuyển đến thư mục /home
Tạo 1 thư mục tên Document chứa 3 file bên trong tương ứng như sau:

- u1.txt
   Nội dung: 1 Thong tin u1
- u2.txt
   Nội dung: 2 Thong tin u2
- u3.txt
   Nội dung: 3 Thong tin u3

Sau đó thực hiện gộp 3 file này lại thành 1 file **info.txt** với nội dung là tổng hợp 3 file trên.

**Bài 5:** Tại user root sử dụng PIPE để hiển thị dòng thứ 2 đến dòng thứ 3 của file /home/U1/information.txt và lưu nội dung vào file mới tên: /home/filter.txt

Bài 6: Copy tập tin /etc/passwd về thư mục /home/U1

Bài 7: Liệt kê tất cả các file có sự thay đổi trong 3 phút gần đây trong thư mục /home/U1

**Bài 8:** Tại user root: Tạo 1 crontab thực hiện xóa các file có tên **temp\*.txt** trong thư mục /home/U1/ mỗi 1 phút 1 lần.

#### \* \* \* \* \* rm /home/U1/temp\*.txt